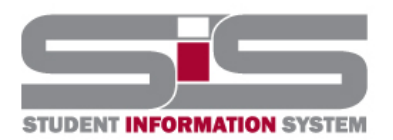

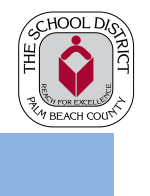

4/2018

## **Parent Gateway Guide**

## Adding Students to a Currently Registered Account

From your child's school website, click on the SIS Gateway Tile.

a. Click the "LOG IN" button or the link "Add Another Student to my Gateway Account"

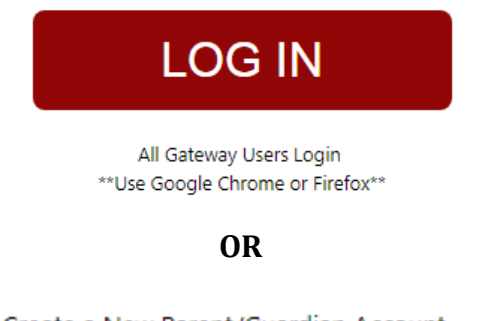

Create a New Parent/Guardian Account Add Another Student to my Gateway Account

b. Enter required information.

| Username:        |       |
|------------------|-------|
| Password:        |       |
| Forgot Password? |       |
|                  | Login |

c. click the "Add Another Child" button and complete the same process as above for additional children.

[ I would like to ADD ANOTHER CHILD ]

d. After all students have been added, click the "I am FINISHED" button.

[ I am FINISHED adding students take me back to the portal ]